Instructions for accessing the Annual Yearly Progress report on Fusion:

- 1. Click on the link: Wyoming Department of Education Annual Yearly Progress Information. This will take you to the Wyoming Department of Education Fusion website.
- 2. Click on the "Accountability" link:

| 1 | Data Reporting                                             |
|---|------------------------------------------------------------|
|   | Assessment                                                 |
|   | ACT Suite Averages - District Level                        |
|   | ACT Suite Averages - State Level                           |
|   | ACT Suite Averages - School Level                          |
|   | PAWS and WY-Alt Results School Level - Alternative Schools |
|   | PAWS and WY-Alt Results School Level - Charter Schools     |
|   | PAWS and WY-Alt Results Disaggregated - District Level     |
|   | PAWS and WY-Alt Results Disaggregated - School Level       |
|   | PAWS and WY-Alt Results Disaggregated - State Level        |
|   | PAWS and WY-Alt Results Aggregated – District Level        |
|   | PAWS and WY-Alt Results Aggregated – School Level          |
|   | PAWS and WY-Alt Results Aggregated - State Level           |
|   | Accountability                                             |
|   | Overall School Performance Level by Year                   |
|   | WAEA 2016 Elementary and Middle School Performance Report  |
|   | WAEA 2016 School Performance Overview                      |
|   | Growth and Achievement Report                              |
|   | WAFA 2016 High School Performance Report                   |

3. Click on the "AYP Results- District and School Level"

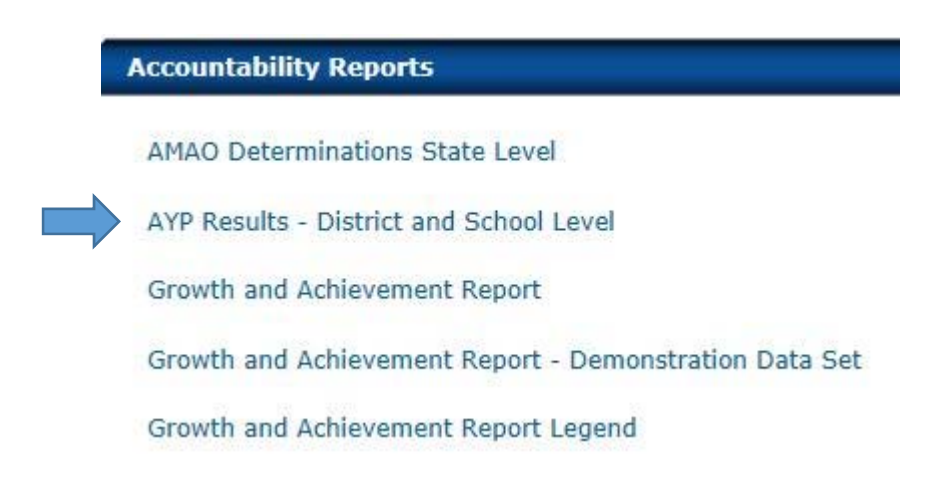

4. From there use the drop down menu in the upper left to choose "Campbell #1" and then "View Report". To see reports from prior years, simply choose a different year in the drop down and click "View Report." 1. From the "Data Reporting" menu, you can view ACT and PAWS testing results and compare at the school, district and state level for multiple years by simply clicking on "Assessment" and choosing the report you wish to view.

| D | ata Reporting                                              |
|---|------------------------------------------------------------|
|   | Assessment                                                 |
|   | ACT Suite Averages - District Level                        |
|   | ACT Suite Averages - State Level                           |
|   | ACT Suite Averages - School Level                          |
|   | PAWS and WY-Alt Results School Level - Alternative Schools |
|   | PAWS and WY-Alt Results School Level - Charter Schools     |
|   | PAWS and WY-Alt Results Disaggregated - District Level     |
|   | PAWS and WY-Alt Results Disaggregated - School Level       |
|   | PAWS and WY-Alt Results Disaggregated - State Level        |
|   | PAWS and WY-Alt Results Aggregated – District Level        |
|   | PAWS and WY-Alt Results Aggregated – School Level          |
|   | PAWS and WY-Alt Results Aggregated – State Level           |
|   | Accountability                                             |
|   | Overall School Performance Level by Year                   |
|   | WAEA 2016 Elementary and Middle School Performance Report  |
|   | WAEA 2016 School Performance Overview                      |
|   | Growth and Achievement Report                              |
|   | WAEA 2016 High School Performance Report                   |

2. The "Accountability" link also has current and past Performance reports for Campbell County.

## What's New Data Reporting Assessment ACT Suite Averages - District Level ACT Suite Averages - State Level ACT Suite Averages - School Level PAWS and WY-Alt Results School Level - Alternative Schools PAWS and WY-Alt Results School Level - Charter Schools PAWS and WY-Alt Results Disaggregated - District Level PAWS and WY-Alt Results Disaggregated - School Level PAWS and WY-Alt Results Disaggregated - State Level PAWS and WY-Alt Results Aggregated - District Level PAWS and WY-Alt Results Aggregated - School Level PAWS and WY-Alt Results Aggregated - State Level Accountability Overall School Performance Level by Year WAEA 2016 Elementary and Middle School Performance Report WAEA 2016 School Performance Overview Growth and Achievement Report WAEA 2016 High School Performance Report